# Oracle Banking Digital

Experience

US Originations Certificate of Deposit User Manual Release 17.1.0.0.0

Part No. E83887-01

March 2017

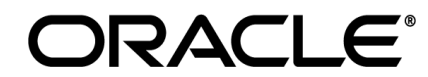

US Originations Certificate of Deposit User Manual March 2017

Oracle Financial Services Software Limited Oracle Park Off Western Express Highway Goregaon (East) Mumbai, Maharashtra 400 063 India Worldwide Inquiries: Phone: +91 22 6718 3000 Fax:+91 22 6718 3001 www.oracle.com/financialservices/

Copyright © 2017, Oracle and/or its affiliates. All rights reserved.

Oracle and Java are registered trademarks of Oracle and/or its affiliates. Other names may be trademarks of their respective owners.

U.S. GOVERNMENT END USERS: Oracle programs, including any operating system, integrated software, any programs installed on the hardware, and/or documentation, delivered to U.S. Government end users are "commercial computer software" pursuant to the applicable Federal Acquisition Regulation and agency-specific supplemental regulations. As such, use, duplication, disclosure, modification, and adaptation of the programs, including any operating system, integrated software, any programs installed on the hardware, and/or documentation, shall be subject to license terms and license restrictions applicable to the programs. No other rights are granted to the U.S. Government.

This software or hardware is developed for general use in a variety of information management applications. It is not developed or intended for use in any inherently dangerous applications, including applications that may create a risk of personal injury. If you use this software or hardware in dangerous applications, then you shall be responsible to take all appropriate failsafe, backup, redundancy, and other measures to ensure its safe use. Oracle Corporation and its affiliates disclaim any liability for any damages caused by use of this software or hardware in dangerous applications.

This software and related documentation are provided under a license agreement containing restrictions on use and disclosure and are protected by intellectual property laws. Except as expressly permitted in your license agreement or allowed by law, you may not use, copy, reproduce, translate, broadcast, modify, license, transmit, distribute, exhibit, perform, publish or display any part, in any form, or by any means. Reverse engineering, disassembly, or decompilation of this software, unless required by law for interoperability, is prohibited.

The information contained herein is subject to change without notice and is not warranted to be error-free. If you find any errors, please report them to us in writing.

This software or hardware and documentation may provide access to or information on content, products and services from third parties. Oracle Corporation and its affiliates are not responsible for and expressly disclaim all warranties of any kind with respect to third-party content, products, and services. Oracle Corporation and its affiliates will not be responsible for any loss, costs, or damages incurred due to your access to or use of third-party content, products, or services.

## **Table of Contents**

| 1. | Preface4                                   |
|----|--------------------------------------------|
| 2. | Certificate Of Deposit Account Application |
| 3. | Application Tracker                        |

## 1. Preface

## **1.1 Intended Audience**

This document is intended for the following audience:

- Customers
- Partners

## 1.2 Documentation Accessibility

For information about Oracle's commitment to accessibility, visit the Oracle Accessibility Program website at <a href="http://www.oracle.com/pls/topic/lookup?ctx=acc&id=docacc">http://www.oracle.com/pls/topic/lookup?ctx=acc&id=docacc</a>.

## 1.3 Access to Oracle Support

Oracle customers have access to electronic support through My Oracle Support. For information, visit

http://www.oracle.com/pls/topic/lookup?ctx=acc&id=info or visit

http://www.oracle.com/pls/topic/lookup?ctx=acc&id=trs\_if you are hearing impaired.

## 1.4 Structure

This manual is organized into the following categories:

*Preface* gives information on the intended audience. It also describes the overall structure of the User Manual.

Introduction provides brief information on the overall functionality covered in the User Manual.

The subsequent chapters provide information on transactions covered in the User Manual.

Each transaction is explained in the following manner:

- Introduction to the transaction
- Screenshots of the transaction
- The images of screens used in this user manual are for illustrative purpose only, to provide improved understanding of the functionality; actual screens that appear in the application may vary based on selected browser, theme, and mobile devices.
- Procedure containing steps to complete the transaction- The mandatory and conditional fields of the transaction are explained in the procedure.

If a transaction contains multiple procedures, each procedure is explained. If some functionality is present in many transactions, this functionality is explained separately.

## **1.5 Related Information Sources**

For more information on Oracle Banking Digital Experience Release 17.1.0.0.0, refer to the following documents:

- Oracle Banking Digital Experience Licensing Guide
- Oracle Banking Digital Experience Installation Manuals

## 2. Certificate Of Deposit Account Application

The certificate of deposit account application has been created so as to enable customers to apply for a deposit account by providing details of the deposit to be opened along with minimal personal details. All the required disclosures and notices are displayed as part of the application and all regulations governing the bank and applicant involved have been kept in mind while identifying information to be captured.

The application tracker has been built so as to enable tracking of the application once it has been submitted. The application tracker also enables the applicant to retrieve and complete an application that has been saved.

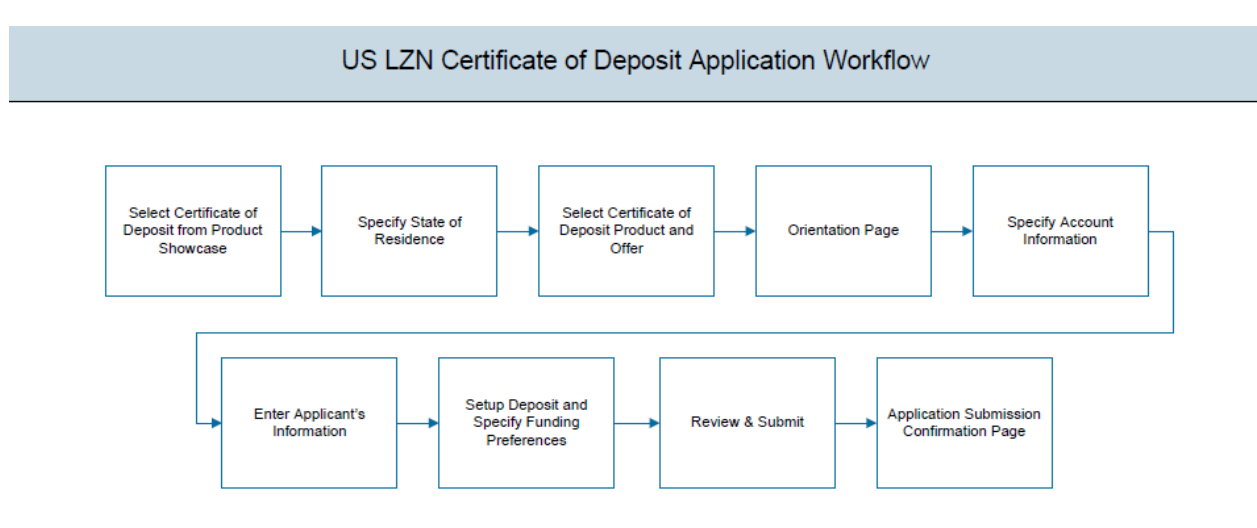

#### **Certificate Of Deposit Workflow**

Following are the steps involved as part of application submission:

- Account Information: In this section, you can identify the holding pattern of the account, i.e. whether the account is to be jointly held and subsequently identify if the co-applicant is an existing customer of the bank or a new user.
- **Applicant Information:** The applicant information sections consist of details such as basic personal information, identity, contact, and employment information of the applicant.
- **Deposit Setup:** This section comprises of two sub sections, one in which you can define details of your deposit account such as deposit amount, tenure and interest frequency, and the other in which you can specify funding details such as the method through which you will fund the initial deposit on your account and to specify details of funding including amount to be funded and subsequent account or card details from which the amount is to be debited.
- **Review and Submit:** This section comprises of two sub sections. The first displays the summary of the application. You can verify details submitted as part of the application and can modify any if required. The second sub section displays the disclosures and notices applicable on the deposit application. You can view details of these disclosures and notices and give consent to them before submitting the application to the bank.
- Confirmation: This section displays a message confirming that the application has been submitted along with account number and additional steps that might be required to be taken by the applicant or the bank. If the bank has configured the debit bureau check step

for certificate of deposit applications, the debit decision outcome is also displayed and if positive, the account number that is generated to the bank is displayed as well.

#### How to reach here:

Dashboard > Certificate of Deposits

## To apply for certificate of deposit:

1. The state of residence screen appears.

## State of Residence

| Please Select Your State of Residence                                                                                                    | $\otimes$                   |
|----------------------------------------------------------------------------------------------------|-----------------------------|
| Product offerings may differ across locations. By selecting your state of the specific terms and rates that will apply to your new account. | residence you will be shown |
| Alaska                                                                                                    | ~                           |
|                                                                                                    |                             |
| Cancel Select                                                                                                    |                             |
|                                                                                                    |                             |

### **Field Description**

Field Name

Description

### Please select your state of residence

| Select State | You are required to select the state in which | you reside. |
|--------------|-----------------------------------------------|-------------|
|--------------|-----------------------------------------------|-------------|

 From the drop-down list, select the state of residence, and click Select. The product list screen appears. OR

Click Cancel if you do not want to proceed with the application.

## **Product List**

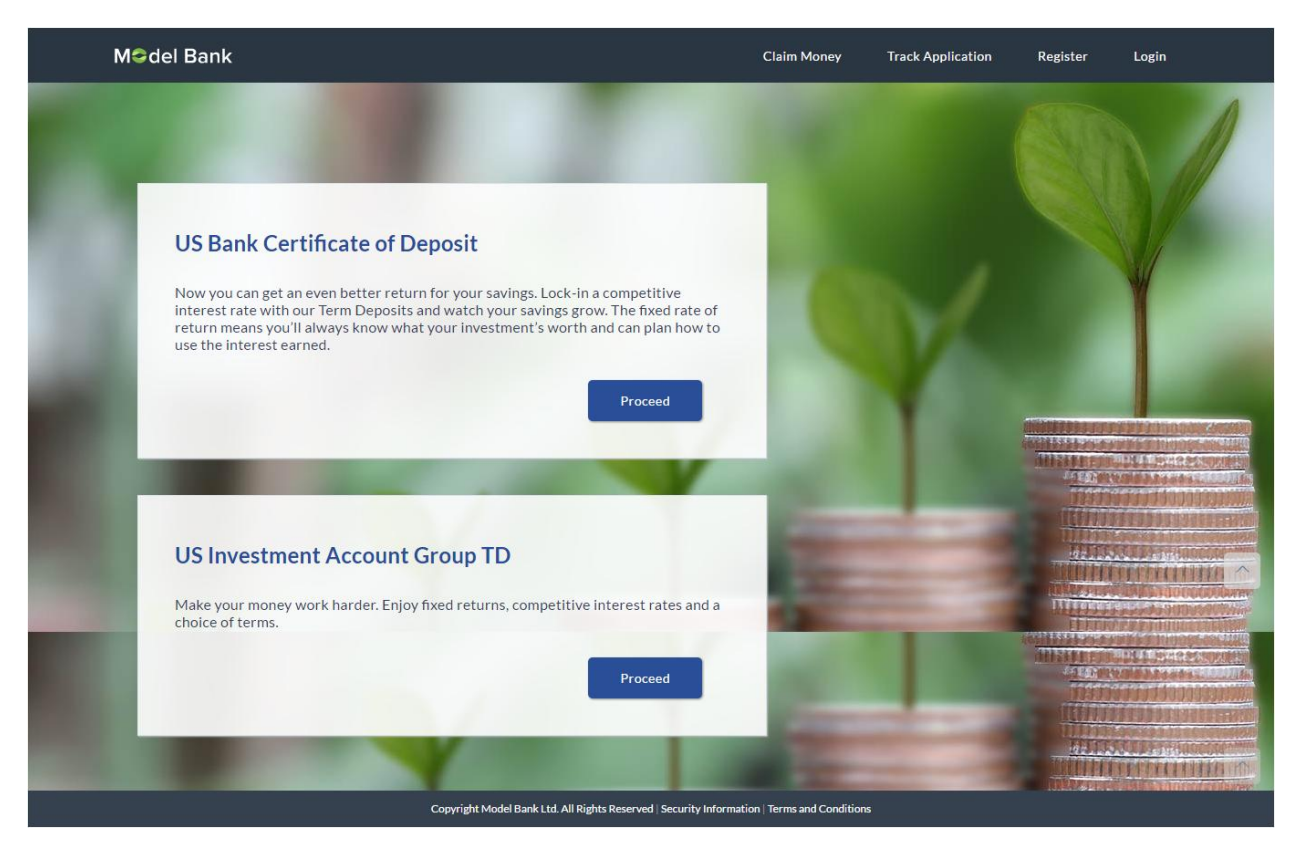

3. Once the appropriate product is selected, click **Proceed**. The **Certificate of Deposit Offers** screen appears.

## **Certificate of Deposit Offers**

| M©del Bank          |                                                             | Claim Money                      | Track Application | Register | Login |   |
|---------------------|-------------------------------------------------------------|----------------------------------|-------------------|----------|-------|---|
| CERTIFICATE OF D    | EPOSITS OFFERS                                              | 14                               |                   |          |       | 1 |
| US Bank Certificate | Of Deposit Offers                                           |                                  |                   |          |       | 2 |
|                     | Fixed Offer                                                 |                                  |                   | Арріу    |       |   |
|                     |                                                             |                                  |                   |          |       |   |
|                     | Stepup Offer                                                |                                  |                   | Apply    |       |   |
|                     |                                                             |                                  |                   |          |       |   |
|                     | Variable Offer                                              |                                  |                   | Apply    |       |   |
|                     |                                                             |                                  |                   |          |       |   |
|                     |                                                             |                                  |                   |          |       |   |
|                     |                                                             | 100                              | -                 |          | ir an |   |
|                     | Copyright Model Bank Ltd. All Rights Reserved   Security In | formation   Terms and Conditions |                   |          |       |   |

4. Once the appropriate product is selected, click **Apply**. The **Orientation** screen of the specific certificate of deposit account offer is displayed containing details informing the applicant about the steps involved in the application, details required for application and eligibility criteria. Additionally, the orientation screen also displays text defining the USA Patriot Act, by which you are informed about the bank's need to comply with the specific act and the requirement to capture certain information of all applicants.

#### Orientation

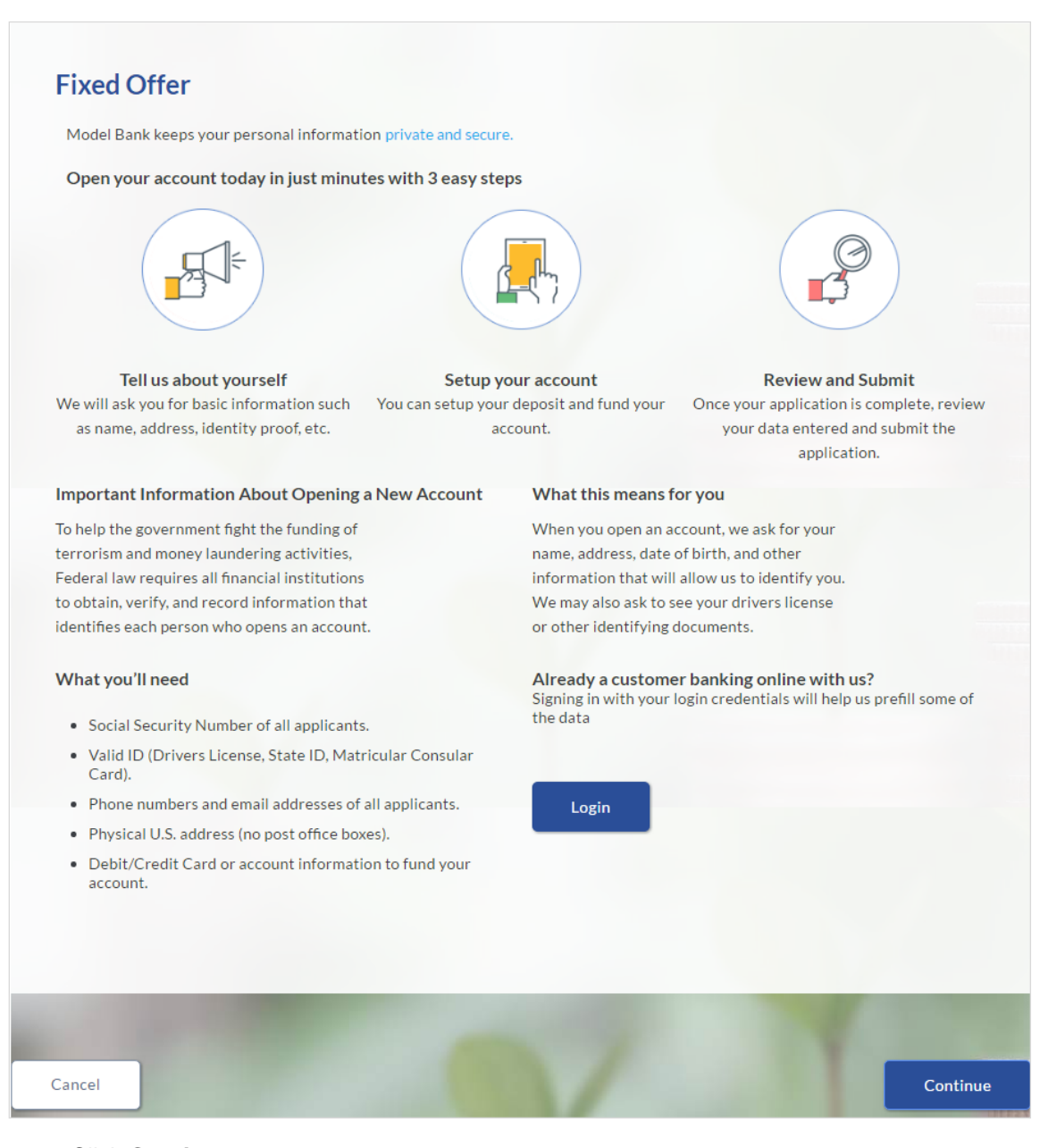

5. Click **Continue**, if you are an anonymous user.

OR

Click Login if you are a registered user. For more information click here.

OR

Click **Cancel** to abort the certificate of deposit application process. For more information on cancel-ling an application click <u>here</u>.

6. The certificate of deposit requirement screen appears. Enter the deposit account details like, deposit amount, tenure, interest payout frequency, and if there is a co-applicant.

| You are applying for    |                        |            |            | 100      |
|-------------------------|------------------------|------------|------------|----------|
| FIXED OFFER             |                        |            |            |          |
|                         |                        |            |            |          |
| Before we go            | ahead, please confir   | m your red | quirements |          |
| this accou              | usD                    | ~          |            |          |
| Would you<br>co-applica | u like to add a Yes    | No         |            |          |
| ls Co-appl<br>user ?    | licant an existing Yes | No         |            |          |
|                         |                        |            |            |          |
| 1000                    |                        |            |            |          |
| Cancel                  |                        |            |            | Continue |

## **Certificate of Deposit Requirement**

## **Field Description**

| Field Name                                | Description                                                                                                    |
|-------------------------------------------|----------------------------------------------------------------------------------------------------|
| Which currency should this account have?  | The currency (US dollars) of the deposit account will be displayed.                                                                                                    |
| Would you like to add a co-<br>applicant? | You can identify whether a co-applicant is to be added to the application or not.                                                                                                    |
| Is co-applicant an existing<br>user       | Indicates whether the co-applicant is an existing user.<br>This field appears, if you have selected <b>Yes</b> in the <b>Would you</b><br><b>like to add a co-applicant?</b> field.                                                                                              |
| Co-applicant Customer ID                  | You are required to enter the co-applicant's customer ID, if the co-applicant is an existing user.<br>This field appears, if you have selected <b>Yes</b> in the <b>Is co-applicant an existing user?</b> field.                                                                 |
| Send Verification Code via                | Indicates the channel on which the verification code is to be sent.<br>The options are:<br>Co-applicant's registered email address<br>Co-applicant's registered phone number<br>This field appears, if you have selected Yes in the Is co-<br>applicant an existing user? field. |

7. Enter the account currency.

If there is a co-applicant click Yes from the Would you like to add a co-applicant? field.
 OR

Click **No** if there is a single applicant.

 If co-applicant is an existing user click Yes in the Is co-applicant an existing user? field. OR

Click **No** if the co-applicant is not an existing user.

- 10. If you click **Yes** in the **Is co-applicant an existing user?** field; enter the co-applicant customer ID in the **Co-applicant Customer ID** field.
- 11. Once the co-applicants customer ID is entered, it needs to be verified. From the **Send Verification Code via** field, select the appropriate option to receive the verification code.
- 12. Click Verify. The Verification screen appears.
- 13. In the Verification Code field, enter the verification code and click Submit.
- Code verified message appears. Click Continue. The Primary Information, Proof of Identity, Contact Information, Employment Information, and Fund Your Deposit. Depending on the number of co-applicants, the respective sections are added.

#### **Applicants Profile Details**

| You are applying for |                        |                 |
|----------------------|------------------------|-----------------|
| FIXED OFFER          |                        |                 |
|                      | Primary Information    | >               |
| Ŏ                    | Proof of Identity      | >               |
| Ø                    | Contact Information    |                 |
| A<br>A<br>A          | Employment Information | >               |
| \$                   | Setup Your Deposit     | >               |
| 24                   |                        |                 |
| Cancel               | Save for Later         | Review & Submit |

15. Click the appropriate section to enter the details.

## 2.1.2 Primary Information

In the primary Information screen enter the appropriate information like, salutation, first name, last name, date of birth, citizenship, etc.

## **Primary Information**

| <u> </u> | Primary Information                      |               | $\sim$ |
|----------|------------------------------------------|---------------|--------|
|          | 2                                        |               |        |
|          | All your details are private and secure. |               |        |
|          | Salutation                               | Mr v          |        |
|          | First Name                               | Phil          |        |
|          | Middle Name<br>(optional)                | Α             |        |
|          | Last Name                                | Simmons       |        |
|          | Suffix<br>(optional)                     |               |        |
|          | Date of Birth                            | 10/10/1990    |        |
|          | Citizenship ?                            | UNITED STATES |        |
|          | Permanent Resident                       | Yes No        |        |
|          |                                          | Continue      | ]      |

## **Field Description**

| Field Name | Description              |  |
|------------|--------------------------|--|
| Salutation | Salutation of applicant. |  |
|            | The options are:         |  |
|            | • Mr.                    |  |
|            | • Ms                     |  |
|            | • Mrs.                   |  |
|            | Others                   |  |
|            |                          |  |

| Field Name           | Description                                                                                                    |
|----------------------|----------------------------------------------------------------------------------------------------|
| First Name           | First name of the applicant.<br>You can modify the first name, if required. The first name<br>appears, If it is updated in the <b>Applicant Information</b><br>section.                                                                                  |
| Middle Name          | Middle Name of the applicant.<br>You can modify the middle name, if required. The middle<br>name appears, If it is updated in the <b>Applicant</b><br><b>Information</b> section.                                                                        |
| Last Name            | Last name of the applicant.<br>You can modify the last name, if required. The last name<br>appears, If it is updated in the <b>Applicant Information</b><br>section.                                                                                     |
| Suffix (Optional)    | Suffix of the applicant.<br>The suffix appears, If it is updated in the <b>Applicant</b><br>Information section.                                                                                                    |
| Date of Birth        | Date of birth of the applicant.<br>The date of birth is validated against the selected state of residence to check the age of majority.                                                                                                    |
| Citizenship          | Applicant's country of citizenship.<br>By default the system displays United States as country<br>of citizenship. Select the new country name if the<br>applicant is non resident of United States.                                                      |
| Permanent Resident   | Indicates whether applicant is permanent resident.<br>United States citizens or resident aliens are allowed to<br>submit applications. The applications of residents, other<br>than United States are rejected.                                          |
| Country of Residence | This field is enabled only if you have identified that you are not a permanent resident of the United States by selecting <b>No</b> in the <b>Permanent Resident</b> field. In this case, you are required to indentify the country in which you reside. |

• Click Continue. The Proof of Identity section appears.

## 2.1.3 Proof of Identity

In the proof of identity section enter the social security number, identity type, state of issue, ID number, and expiry date.

## **Proof of Identity**

| Ò | Proof of Identity        |                 |     | $\sim$ |
|---|--------------------------|-----------------|-----|--------|
|   |                          |                 |     |        |
|   | Social Security Number 🧿 | XXX-XX-XXXX     |     |        |
|   | Type of Identification   | Driving License | ~   |        |
|   | State of Issue           | Alaska          | ~   |        |
|   | ID Number                | A21365          |     |        |
|   | Expiration Date          | 10/10/2030      |     |        |
|   |                          |                 | Con | tinue  |

## **Field Description**

| Field Name             | Description                                                                                                    |  |  |
|------------------------|----------------------------------------------------------------------------------------------------|--|--|
| Social Security Number | Indicates the social security number of the United States resident.                                               |  |  |
| Type of Identification | Identification type of the applicant.                                                                             |  |  |
|                        | The identification type could be:                                                                                 |  |  |
|                        | State ID                                                                                                    |  |  |
|                        | Driving License                                                                                                   |  |  |
|                        | Matricular Consular Card                                                                                          |  |  |
| State of Issue         | State name where the identification type is issued.                                                               |  |  |
|                        | This field appears if you select <b>State ID</b> or <b>Driving License</b> in <b>Type of Identification</b> list. |  |  |
| ID Number              | Identification number corresponding to the identification type.                                                   |  |  |

| Field Name      | Description                                                                                |
|-----------------|--------------------------------------------------------------------------------------------|
| Expiration Date | Identification proof expiry date.<br>The expiration date should not be the backdated date. |

• Click **Continue** to save the identification information. The **Contact Information** section appears.

## 2.1.4 Contact Information

In the contact information section enter the contact details such as, email, current residential address, and phone number.

Enter the **Previous Residential Address** details if you have stayed at the current location for less than the specified period.

**Contact Information** 

| Email                                                                                                    |                                                                                                    |
|----------------------------------------------------------------------------------------------------|----------------------------------------------------------------------------------------------------|
| Email ?                                                                                                    | phils1@mail.com                                                                                                    |
| Confirm Email                                                                                                    | phils1@mail.com                                                                                                    |
| Phone Number                                                                                                    |                                                                                                    |
| Phone Type                                                                                                    | Work Mobile v                                                                                                    |
| Primary Phone Number                                                                                                    | (534)534-5435                                                                                                    |
| Alternate Phone Number                                                                                                    | Yes No                                                                                                    |
| We may contact you with important inf<br>you have provided a mobile number as y<br>at any time to change the preferences.<br><b>Residential Address</b><br>We will be sending all postal mail to this                                                                                                    | ormation about your account on your primary phone number. I<br>orimary, we may also send you alerts via SMS. You may contact<br>s address. (P.O. Boxes are not allowed)                                               |
| We may contact you with important inf<br>you have provided a mobile number as p<br>at any time to change the preferences.<br><b>Residential Address</b><br>We will be sending all postal mail to this<br>Accommodation Type                                                                                                    | ormation about your account on your primary phone number. I<br>primary, we may also send you alerts via SMS. You may contact<br>s address. (P.O. Boxes are not allowed)<br>Owned                                      |
| We may contact you with important inf<br>you have provided a mobile number as p<br>at any time to change the preferences.<br><b>Residential Address</b><br>We will be sending all postal mail to this<br>Accommodation Type<br>Address Line 1                                                                                        | ormation about your account on your primary phone number. I<br>primary, we may also send you alerts via SMS. You may contact<br>s address. (P.O. Boxes are not allowed)<br>Owned v<br>A21                             |
| We may contact you with important inf<br>you have provided a mobile number as<br>at any time to change the preferences.<br><b>Residential Address</b><br>We will be sending all postal mail to this<br>Accommodation Type<br>Address Line 1<br>Address Line 2<br>(optional)                                                          | ormation about your account on your primary phone number. I<br>primary, we may also send you alerts via SMS. You may contact<br>s address. (P.O. Boxes are not allowed)<br>Owned \v<br>A21<br>NKP                     |
| We may contact you with important inf<br>you have provided a mobile number as p<br>at any time to change the preferences.<br>Residential Address<br>We will be sending all postal mail to this<br>Accommodation Type<br>Address Line 1<br>Address Line 2<br>(optional)<br>City                                                       | ormation about your account on your primary phone number. I<br>primary, we may also send you alerts via SMS. You may contact<br>s address. (P.O. Boxes are not allowed)<br>Owned<br>A21<br>NKP<br>Berkshire           |
| We may contact you with important inf<br>you have provided a mobile number as p<br>at any time to change the preferences.<br><b>Residential Address</b><br>We will be sending all postal mail to this<br>Accommodation Type<br>Address Line 1<br>Address Line 2<br>(optional)<br>City<br>State                                       | ormation about your account on your primary phone number. I<br>primary, we may also send you alerts via SMS. You may contact<br>s address. (P.O. Boxes are not allowed)<br>Owned<br>A21<br>NKP<br>Berkshire<br>Alaska |
| We may contact you with important inf<br>you have provided a mobile number as p<br>at any time to change the preferences.<br>Residential Address<br>We will be sending all postal mail to this<br>Accommodation Type<br>Address Line 1<br>Address Line 2<br>(optional)<br>City<br>State<br>Zip Code<br>(First 5 digits are required) | s address. (P.O. Boxes are not allowed) Owned A21 NKP Berkshire Alaska 79874-2974                                                                                                    |

| Field Description      |                                                                                                    |
|------------------------|----------------------------------------------------------------------------------------------------|
| Field Name             | Description                                                                                                    |
| Email                  |                                                                                                    |
| Email                  | Email ID of the applicant.                                                                                                    |
| Confirm Email          | Re-enter the email ID to confirm.                                                                                                    |
| Phone Number           |                                                                                                    |
| Phone Type             | Type of phone.<br>The options are:<br>Personal Mobile<br>Work Mobile<br>Home Phone<br>Work Phone                                                                                                    |
| Primary Phone Number   | Phone number corresponding to the selected phone type.                                                                                                    |
| Alternate phone number | Alternate phone number other than the primary phone.<br>Click <b>Yes</b> if you wish to add an alternate phone<br>number.                                                                                                    |
| Phone Type             | <ul> <li>Phone type being added as alternate phone number.</li> <li>The options are: <ul> <li>Personal Mobile</li> <li>Work Mobile</li> <li>Home Phone</li> <li>Work Phone</li> </ul> </li> <li>This field appears if you select Yes in the Add an alternate phone number field.</li> <li>The phone types are same as primary phone type, if you select Work Mobile as primary type than the same does not appear in the alternate phone type.</li> </ul> |
| Phone Number           | Phone number corresponding to the alternate phone type.<br>This field appears if you select Yes in the Add an alternate phone number field                                                                                                    |
| Residential Address    |                                                                                                    |

| Field Name                   | Description                                                                                                    |  |
|------------------------------|----------------------------------------------------------------------------------------------------|--|
| Accommodation Type           | Residential accommodation type of the applicant.                                                                  |  |
|                              | The accommodation types are:                                                                                      |  |
|                              | Company Provided                                                                                                  |  |
|                              | Inherited                                                                                                    |  |
|                              | Leased                                                                                                    |  |
|                              | Owned                                                                                                    |  |
|                              | Parental                                                                                                    |  |
|                              | Rented                                                                                                    |  |
|                              | • Other                                                                                                    |  |
| Address 1-2                  | Address details of the applicant.                                                                                 |  |
| City                         | City where the applicant resides.                                                                                 |  |
| State                        | State name of the applicant.                                                                                      |  |
| Zip Code                     | Zip code of the applicant.                                                                                        |  |
| Staying Since                | Date since when the applicant is staying at the current address.                                                  |  |
|                              | If the date is less than the specified number of period, the <b>Previous Residential Address</b> section appears. |  |
| Previous Residential Address |                                                                                                    |  |
| Accommodation Type           | Residential accommodation type of the applicant.                                                                  |  |
|                              | The accommodation types are:                                                                                      |  |
|                              | Company Provided                                                                                                  |  |
|                              |                                                                                                    |  |
|                              | Leased                                                                                                    |  |
|                              | Owned     Porontol                                                                                                |  |
|                              |                                                                                                    |  |
|                              | Other                                                                                                    |  |
|                              |                                                                                                    |  |
| Address line 1-2             | Address line 1 and 2 of the previous residence.                                                                   |  |
| City                         | City name of your previous residence.                                                                             |  |
| State                        | State name of your previous residence.                                                                            |  |

| Field Name | Description                                                                                           |
|------------|----------------------------------------------------------------------------------------------------|
| Zip Code   | Zip code of your previous residence. Enter the zip code in format zip+4 in addition to regular format |

## 2.1.5 Employment Information

In this section enter details of your employment over a defined period starting with your current primary employment. The details required are type of employment, subsequent status, and if you are salaried or self employed, the company or employer name and date on which specific employment was started.

#### **Employment Information**

| e<br>e<br>e<br>e | Employment Information                      |                 |   | $\sim$ |
|------------------|---------------------------------------------|-----------------|---|--------|
|                  | Please specify details of your current prim | nary employment |   |        |
|                  | Primary Employment                          |                 |   |        |
|                  | Employment Type                             | Salaried        | ~ |        |
|                  | Employment Status                           | Full Time       | ~ |        |
|                  | Company Name or Employer                    | mCorp           |   |        |
|                  | Start Date                                  | 01/01/2012      | Ē |        |
|                  |                                             |                 |   | Add    |

**Field Description** Field Name Description **Employment Type** The type of your current primary employment. The types are: Salaried Self Employed Others **Employment Status** Occupation status of the applicant. The options are: Part Time • Full Time If you select Others option in the Employment Type list, following options may appear: Home Duties • Non-Resident Pensioner . Retired Student Superannuation Unemployed Casual Contractor **Company Name or Employer** Name of the company or firm in which the applicant is employed. This field appears if you select Salaried or Self Employed in Employment Type list. Start Date Date on which you started the employment. This field appears if you select Salaried or Self Employed in Employment Type list. Click Add to update the employment information. •

**Note:** You can click *l* to edit the employment information.

- Click **Continue** to proceed with the application process.
- 16. Click Continue. The Setup Your Deposit section appears.

## 2.1.6 Setup Your Deposit

This page comprises of two sub sections, one in which you can define details of your deposit account such as deposit amount, tenure and interest frequency, and the other in which you can specify funding details such as the method through which you will fund the initial deposit on your account and to specify details of funding including amount to be funded and subsequent account or card details from which the amount is to be debited.

#### **Setup Your Deposit**

| ¶\$€ | Setup Your Deposit                                                      |                         | $\checkmark$ |
|------|-------------------------------------------------------------------------|-------------------------|--------------|
|      | Deposit Amount                                                          | \$1,000.00              |              |
|      |                                                                         | \$ 100 minimum          |              |
|      | Tenure<br>Select between 1 Day(s) to 10<br>Year(s)                      | 1 Year(s) 6 Month(s     | s) 0 Day(s)  |
|      | Interest Payout Frequency<br>How would you like to receive<br>interest? | Maturity                |              |
|      | Interest Rate                                                           | 0.1%                    |              |
|      | Your Funding Source<br>Please select your method of payment             | rd                      |              |
|      | • Twin use my create ca                                                 |                         |              |
|      | Card Type                                                               | American Express $\vee$ |              |
|      | Card Number                                                             | XXXX-XXXXXX-XXXXX       |              |
|      | Expiration Date                                                         | 12 v Month 2023         | ✓ Year       |
|      | Name on Card                                                            | Phil Williams           |              |
|      | Security Code 🥐                                                         | ••••                    |              |
|      | I will use my Debit Car                                                 | rd                      |              |
|      | I will fund my deposit I                                                | ater.                   |              |
|      |                                                                         |                         | Continue     |

## **Field Description**

| Field Name                                                                                            | Description                                                                                                    |  |
|----------------------------------------------------------------------------------------------------|----------------------------------------------------------------------------------------------------|--|
| Deposit Amount                                                                                        | The amount for which you wish to open a deposit account with the bank.                                                                                                    |  |
| Tenure                                                                                                | The tenure or term for which the deposit is being opened. The acceptable term range will be displayed against this field. You can specify term in years, months and days                                                                                                    |  |
| Interest Payout Frequency                                                                             | The frequency in which you would like to receive interest.                                                                                                    |  |
|                                                                                                    | This field will be displayed once you have defined the amount and<br>tenure for which you are opening a deposit with the bank. This<br>field will contain all the possible interest payout frequencies based<br>on the amount and tenure you have entered.                                                                                                    |  |
| Interest Rate                                                                                         | The interest rate applicable on the deposit account. The interest<br>rate will be fetched and displayed once you have specified all<br>details of the deposit i.e. amount, tenure and interest payout<br>frequency.                                                                                                    |  |
| Your Funding Source                                                                                   |                                                                                                    |  |
| I will use my Credit Card                                                                             | Select this option if you wish to transfer funds from your credit card.                                                                                                    |  |
| I will use my Debit Card                                                                              | Select this option if you wish to transfer funds from your debit card.                                                                                                    |  |
| I will transfer funds from<br>another account with the<br>bank (Your savings or<br>checking account)  | Select this option if you wish to transfer funds from your savings or<br>checking account held with the bank. This option will be available<br>only if you are an existing customer of the bank.                                                                                                    |  |
| l will transfer funds from<br>my account at another<br>bank (Your bank charges<br>may apply)          | Select this option if you wish to transfer funds from your savings or<br>checking account held with another bank. This option will be<br>available only if you are an existing customer of the bank.                                                                                                    |  |
| Account Number                                                                                        | This field will be displayed only if you have selected the option to<br>fund your account from one of your savings or checking accounts<br>held with the bank. All your active savings and checking account<br>that are held with the bank will be displayed in a dropdown and will<br>be available for selection with the exception of any accounts that<br>are in a debit block state. |  |
| The following fields are displayed if you opt to fund your account via an account held w another bank |                                                                                                    |  |
| Account Number                                                                                        | All your linked savings and checking accounts will be displayed in this dropdown and will be available for selection.                                                                                                    |  |

| Field Name                           | Description                                                                                                    |
|--------------------------------------|----------------------------------------------------------------------------------------------------|
| Account Name                         | This field will be displayed once you have selected an account.<br>This field will display the name of your account.                                                                                                    |
| Bank ID                              | The ID of the bank in which your account is held. This field will be displayed once you have selected an account.                                                                                                    |
| Bank Branch                          | The branch at which your account is held. This field will be displayed once you have selected an account.                                                                                                    |
| The following fields are dis<br>card | played if you opt to fund your account via credit card or debit                                                                                                    |
| Card Type                            | Enter your card's network provider. For example: VISA, American Express, and Discovery.                                                                                                    |
| Card Number                          | Enter your card number as it is printed on the card.                                                                                                    |
| Expiration Date (Month and Year)     | Enter the month and year on which your card expires.                                                                                                    |
| Name on Card                         | Enter your name as it is printed on the card.                                                                                                    |
| Security Code                        | Enter the security code of your card. Your security code is the<br>three digit number printed on the back of your card. On an<br>American express credit card, it is the four digit number printed on<br>the front of your card just above your card number. |

 Click Continue to proceed with the certificate of deposit application process. OR

Click **Modify** to edit and update the deposit funding details.

17. Click Continue. OR

Click **Save for Later**, to register and resume the loan application at later stage. For more information on save for later, click <u>here</u>.

OR

Click **Cancel** to close the auto loan application process. For more information on cancelling an application, click here.

18. Click Continue. Click Review and Submit. The review screen appears.

#### **Review and Submit**

The review and submit page consists of the following two sub sections:

- **Application Verification:** This section will display all the information you have entered in the application. You can verify that all the information provided by you is correct and make any changes if required.
- **Disclosures and Consents:** This section displays all the various disclosures and notices impacting you and the bank. The facility to provide your consent to a disclosure is provided against each disclosure.

## **Primary Information**

| You are applying for |                                 |                           |  |
|----------------------|---------------------------------|---------------------------|--|
| FIXED OFFER          |                                 |                           |  |
|                      |                                 |                           |  |
| Please revi          | ew your information before subn | nitting your application. |  |
| 10 mm                |                                 |                           |  |
| <u>.</u>             | Primary Information             |                           |  |
|                      | Name                            | Mr Phil A Simmons I       |  |
|                      | Date of Birth                   | 01/01/1990                |  |
|                      | Citizenship                     | UNITED STATES             |  |
|                      | Permanent Resident              | Yes                       |  |

#### **Proof of Identity**

| Õ | Proof of Identity      |                 |  |
|---|------------------------|-----------------|--|
|   | Social Security Number | xxx-xx-7492     |  |
|   | Type of Identification | Driving License |  |
|   | State of Issue         | Alaska          |  |
|   | ID Number              | A453657         |  |
|   | Expiration Date        | 10/10/2030      |  |

## **Contact Information**

| Ø | Contact Information  |                                           |  |
|---|----------------------|-------------------------------------------|--|
|   | Email                |                                           |  |
|   | Email                | samw@mail.com                             |  |
|   | Phone Number         |                                           |  |
|   | Primary Phone Number | Personal Mobile: (983)098-1010            |  |
|   | Residential Address  |                                           |  |
|   | Accommodation Type   | Owned                                     |  |
|   | Address              | A25, NKP, Berkshire Alaska 65464-<br>6464 |  |
|   | Staying Since        | 01/01/1990                                |  |

## **Employment Information**

| ¢<br>E<br>A | Employment Information   |            |  |
|-------------|--------------------------|------------|--|
|             | Primary Employment       |            |  |
|             | Employment Type          | Salaried   |  |
|             | Employment Status        | Full Time  |  |
|             | Company Name or Employer | mCrop      |  |
|             | Start Date               | 01/01/2012 |  |

## **Deposit Details**

| ¢\$ | Deposit Details  |                                 |  |
|-----|------------------|---------------------------------|--|
|     | Deposit Amount   | \$1000                          |  |
|     | Interest Rate    | 0.1%                            |  |
|     | Interest Payment | Maturity                        |  |
|     | Tenure           | 1 Year(s), 6 Month(s), 0 Day(s) |  |
|     | Funding Through  |                                 |  |
|     |                  |                                 |  |

## **Disclosures and Consents**

| Please<br>Copies               | go through the following disclosures thoroughly. They contain important information about your legal rights.<br>of all disclosures will be sent to you at once you consent to E-sign Disclosure.                                                                                                    |
|--------------------------------|----------------------------------------------------------------------------------------------------|
| E-SIGN                         | I Disclosure                                                                                                    |
| We are<br>conser<br>subsec     | bound by specific laws that require us to provide certain application and account information to you. Your<br>It to the E-SIGN disclosure gives us the permission to provide information to you electronically and covers all<br>uent disclosures, notices and communications regarding your application as well as the resulting account.  |
| When<br>format<br>sent th      | you consent to our E-SIGN Disclosure, you agree that we will deliver communications to you in electronic<br>by posting them on the banking website or also through Email. All electronic communication intended to be<br>rough Email will be sent to the Email address provided in your application.                                        |
| Please<br>disclos<br>applica   | review the terms and conditions of our E-SIGN Disclosure and indicate your consent to receive electronic<br>ures and agreements. If you do not wish to receive these documents electronically, you may cancel this<br>ition by clicking on the Cancel button at the bottom of this page.                                                    |
| E-SIGN                         | Disclosure                                                                                                    |
|                                | nave reviewed and consent to the E-SIGN Disclosure.                                                                                                    |
| TIN Ce                         | rtification and Backup WithHolding                                                                                                    |
| Under                          | penalties of perjury, I certify that                                                                                                    |
| 1. The                         | number provided on this application is my correct taxpayer identification number,                                                                                                    |
| 2. I am<br>notifie<br>all inte | not subject to backup withholding because: (a) I am exempt from backup withholding, or (b) I have not been<br>d by the Internal Revenue Service (IRS) that I am subject to backup withholding as a result of a failure to repo<br>rest or dividends, or (c) the IRS has notified me that I am no longer subject to backup withholding, and, |
| 3.I am                         | a U.S. person (including a U.S. resident alien)                                                                                                    |
| 4. I am                        | exempt from FATCA reporting                                                                                                    |
| Please<br>Please               | note: If you are unable to certify that you are no subject to backup withholding, you cannot apply online.<br>visit us at a banking center near you and we will help you with your application.                                                                                                    |
|                                | ertify and under penalty of perjury, that all 4 tax status certification statements above are true.                                                                                                    |
| Additi                         | onal Disclosures                                                                                                    |
| Please<br>print c              | review important deposit product disclosures and our privacy policy. Select the links to review each item and<br>r save copies for your records.                                                                                                    |
| Deposi                         | t Account Agreement                                                                                                    |
| Conus                          | mer Privacy Notice                                                                                                    |
|                                | cknowledge that I have received and agree to the Deposit Product Legal Documents and the Privacy Policy<br>otice                                                                                                    |
| By clic                        | king submit I agree that I am the person named in the application and all the information including information                                                                                                    |

#### Field Description

| Field Name                                                                                                    | Description                                                                                            |  |  |  |  |
|----------------------------------------------------------------------------------------------------|----------------------------------------------------------------------------------------------------|--|--|--|--|
| ESIGN Disclosure                                                                                               |                                                                                                    |  |  |  |  |
| I have reviewed and consent to the ESIGN Disclosure                                                            | Indicates to provide consent to the Esign disclosure.                                                  |  |  |  |  |
| TIN Certification and Backup Withhold                                                                          | TIN Certification and Backup Withholding                                                               |  |  |  |  |
| certify and sign under penalty of perjury, that all 4 tax status certification statements above are true       |                                                                                                    |  |  |  |  |
| Additional Disclosure                                                                                          |                                                                                                    |  |  |  |  |
| I acknowledge that I have reviewed<br>and agree to the Product Legal<br>Documents and Privacy Policy<br>Notice | Indicates to acknowledge that you have read the product legal document and privacy policy of the bank. |  |  |  |  |

- 19. Click do edit the loan requirement details.
- 20. Once the details are verified and edited click Continue.
- 21. The review and submit screen appears. Click Submit.
- 22. The application reference number is generated with the conditional approval.

#### Submitted Application

This section displays a message confirming that the application has been submitted along with details on additional steps that might be required to be taken by the applicant or the bank. If the bank has configured the debit bureau check step for certificate of deposit applications, the debit decision outcome is also displayed and if positive, the account number that is generated to the bank is displayed as well.

- Click Track your Application. The application dashboard screen appears. For more information on track application click <u>here</u>.
   OR
   Click Go to Homepage to navigate to the application dashboard screen.
- 24. The **Login** screen appears. In the **USERNAME** field, enter the user name created while submitting the application.
- 25. In the **PASSWORD** field, enter the password.
- 26. Click **Login**. The application tracker screen appears with submitted as well as in draft applications.

### **Submitted Application**

27. If the applicant who has filled in the application details is not a registered channel you can register for channel access. Click **Register**.

### 2.1.7 Register User

#### To register an applicant:

- 1. In the **Email** field, enter the email address.
- 2. To confirm re-enter the email ID in the Confirm Email field.
- 3. Click Verify link to verify the entered email address.
  - a. In the **Verification Code** field, enter the verification code sent on the registered email ID.
  - b. Click Resend Code, if the code is not received.
  - c. Click Submit. The successful email verification message appears.
- 4. In the **Password** field, enter the password required for log-in.
- 5. To confirm enter the password in the Confirm Password field.

### **Register User**

| You have appli | ed for                                                  |                                     |                                               | (33)     |
|----------------|---------------------------------------------------------|-------------------------------------|-----------------------------------------------|----------|
| FIXED C        | OFFER                                                   |                                     |                                               |          |
|                |                                                         |                                     |                                               |          |
|                | Registration                                            |                                     |                                               |          |
|                | You will need to register with us in a with Model Bank. | order to track your application.Ple | ase provide the following details to register |          |
|                | Email ?                                                 | sam4@mail.com                       |                                               |          |
|                | Confirm Email                                           | sam4@mail.com                       | Verify                                        | 100      |
|                | Password (?)                                            | •••••                               |                                               |          |
|                | Confirm Password                                        | •••••                               |                                               | 9.       |
|                |                                                         |                                     |                                               |          |
|                |                                                         |                                     | /                                             |          |
|                |                                                         |                                     |                                               | Register |

## **Field Description**

| Field Name       | Description                                    |
|------------------|------------------------------------------------|
| Email            | The email ID of the applicant.                 |
| Confirm Email    | To confirm re-enter the email ID.              |
| Password         | Indicates the password required for the login. |
| Confirm Password | To confirm re-enter the password.              |

## **Register Applicant**

| You have applied for                                                                                          |       |
|----------------------------------------------------------------------------------------------------|-------|
| FIXED OFFER                                                                                                   |       |
|                                                                                                    |       |
| Registration Successful!                                                                                      |       |
| You have successfully registered with Model Bank and can now access our online banking services.              |       |
| Where can I track the status of my application ?                                                              |       |
| You can track your submitted application via the Model Bank website in the My Applications section.           |       |
| You can access your saved applications by providing your login details specified at the time of registration. |       |
|                                                                                                    |       |
|                                                                                                    |       |
|                                                                                                    | IIII  |
| Go to Homepage                                                                                                | ation |

 Click Send Link to receive the co-applicants registration link. OR Click Track Application to view the applications status. OR

Click Go To Homepage to view the loan application.

## 2.1.8 Cancel an Application

At any point you can cancel an application.

### To cancel an application:

1. Click Cancel. The cancel application screen appears with reasons to cancel.

## **Cancel Application**

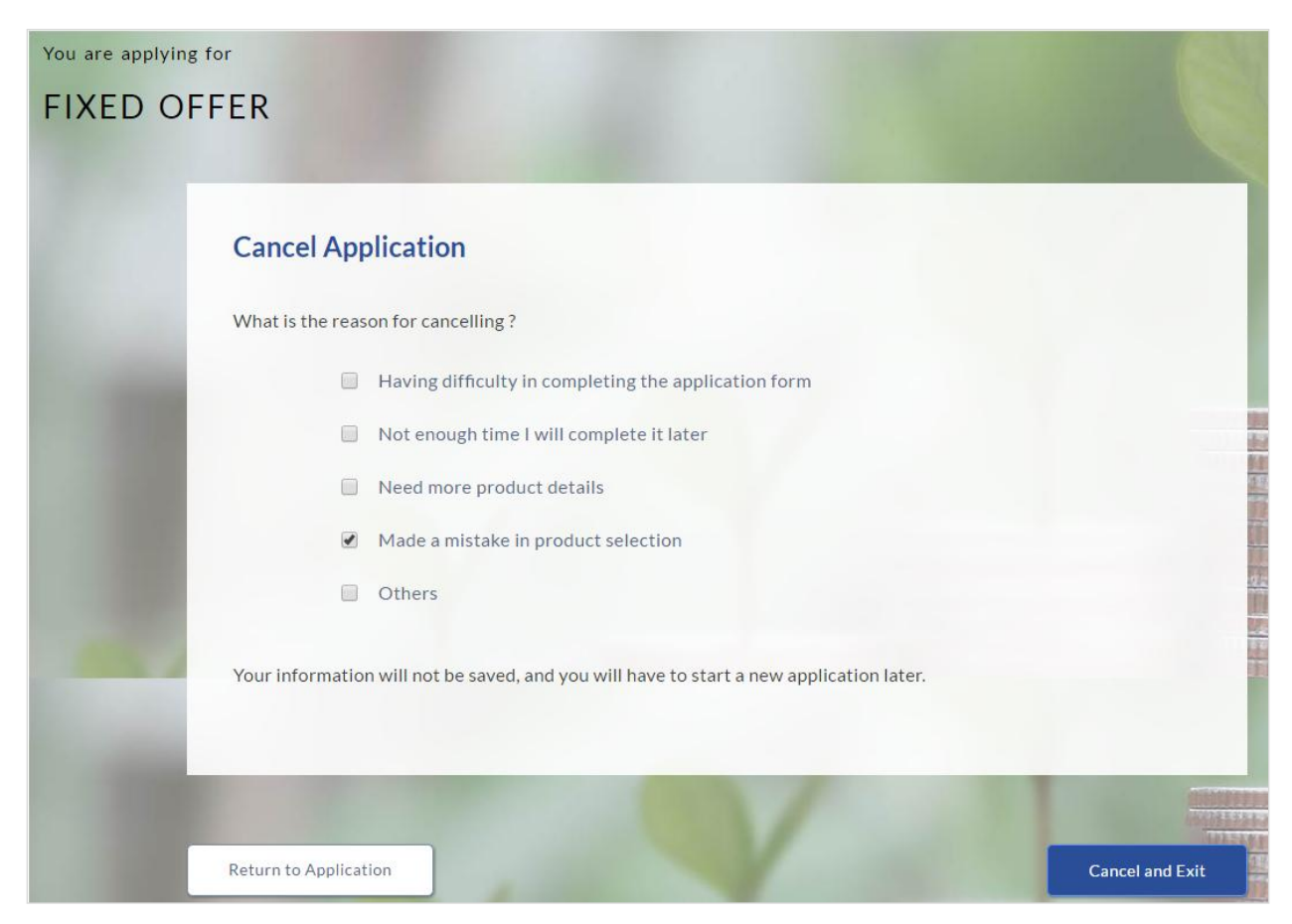

## **Field Description**

| Field Name            | Description                                                                                 |  |  |
|-----------------------|---------------------------------------------------------------------------------------------|--|--|
| Reason for Cancelling | Indicates the reason to cancel an application.                                              |  |  |
|                       | The cancellation reason could be:                                                           |  |  |
|                       | Difficulty in completing the form                                                           |  |  |
|                       | Insufficient time                                                                           |  |  |
|                       | Need more product details                                                                   |  |  |
|                       | Incorrect product selection                                                                 |  |  |
|                       | Others                                                                                      |  |  |
| Please Specify        | Specify the reason to cancel the application.                                               |  |  |
|                       | This field appears if you select <b>Others</b> option in the <b>Reason for Cancelling</b> . |  |  |

2. Select the appropriate reason for cancelling the application.

 Click Cancel and Exit to cancel and exit the application. Application has been cancelled message appears. OR
 Click Peture to Application to view the lase application.

Click Return to Application to view the loan application.

## **Application Cancelled**

| Application Cancelled                                                                   | Section (Section |
|-----------------------------------------------------------------------------------------|------------------|
| FIXED OFFER                                                                             |                  |
|                                                                                         |                  |
|                                                                                         |                  |
| Your Fixed Offer application has been cancelled.                                        |                  |
| Your information will not be saved, and you will have to start a new application later. |                  |
|                                                                                         |                  |
|                                                                                         |                  |
|                                                                                         | 1.<br>           |
|                                                                                         |                  |
|                                                                                         | Go to Homepage   |

4. Click Go To Homepage to navigate to the application dashboard screen.

## 2.1.9 Save for Later

There will be two scenarios in this case

- If the applicant is a registered user and he/she is already logged in then the applicant will get a confirmation page indicating submission saved successfully.
- If the applicant is a new user i.e. who is not registered on channel, then he/she will need to go through the following steps.

### To save an application:

- 1. Click Save for Later. The Save and Complete Later screen appears.
- 2. In the Email field, enter the email address.
- 3. To confirm re-enter the email ID in the Confirm Email field.
- 4. Click Verify link to verify the entered email address.
  - a. In the **Verification Code** field, enter the verification code sent on the registered email ID.
  - b. Click Resend Code, if the code is not received.
  - c. Click Submit. The successful email verification message appears.
- 5. In the **Password** field, enter the password required for log-in.
- 6. To confirm enter the password in the **Confirm Password** field.

#### Save Later

| You are applying f | or                                     |                                     | ALC: NO.                                  | 1000                                                                                                    |
|--------------------|----------------------------------------|-------------------------------------|-------------------------------------------|----------------------------------------------------------------------------------------------------|
| FIXED OF           | FER                                    |                                     |                                           |                                                                                                    |
|                    |                                        |                                     |                                           |                                                                                                    |
|                    | Save and Complete Late                 | r                                   |                                           |                                                                                                    |
|                    | Do you need more time ? Save your      | application now and come back late  | er to complete your application.          |                                                                                                    |
| Contraction of the | If you cancel your application, your i | information will not be saved and y | you will have to start a new application. |                                                                                                    |
|                    | We need just your email id and a pas   | ssword to enable you to resume yo   | ur application later.                     | 100<br>110                                                                                                    |
|                    | Email 🧿                                | samw@mail.com                       |                                           |                                                                                                    |
|                    | Confirm Email                          | samw@mail.com                       | Verify                                    | 92                                                                                                    |
|                    | Password (?)                           | ••••••                              |                                           |                                                                                                    |
|                    | Confirm Password                       | •••••                               |                                           |                                                                                                    |
| Contraction of the |                                        |                                     |                                           |                                                                                                    |
|                    |                                        |                                     |                                           |                                                                                                    |
|                    |                                        | Antipation                          |                                           | dilitic de la companya de la companya de la compa |
|                    | Cancel Application Return              | to Application                      | Save Ap                                   | olication                                                                                                    |

## **Field Description**

| Field Name       | Description                                                            |
|------------------|------------------------------------------------------------------------|
| Email            | The email ID of the user.                                              |
| Confirm Email    | To confirm re-enter the email ID entered in the Email field.           |
| Password         | Indicates the password required for login.                             |
| Confirm Password | To confirm re-enter the password entered in the <b>Password</b> field. |

Click Save Application.
 OR
 Click Cancel Application to close the save and complete later screen.
 OR
 Click Return to Application to navigate to the application screen.

**Note:** The saved application appears in **Track Application** under **In Draft**. You can click the application summary and resume application submission process.

## Save and Complete Later

| You are applying for                                                                                            |      |
|----------------------------------------------------------------------------------------------------|------|
| FIXED OFFER                                                                                                    |      |
|                                                                                                    |      |
|                                                                                                    |      |
| Your Fixed Offer application has been saved!                                                                    |      |
| Your submission id is : SUB100XXXX74                                                                            |      |
| You can access your saved application anytime within the next 30 days to complete it.                           |      |
| If you do not complete your application within the next 30 days it will expire.                                 |      |
|                                                                                                    | 1.7  |
| Where can I find my saved application ?                                                                         | 120  |
| You can retrieve your saved application via the Model Bank website in the Track Application section.            | 111  |
| You can access your saved applications by providing your login details specified at the time of registration.   | 92   |
|                                                                                                    | 144  |
|                                                                                                    |      |
| the second second second second second second second second second second second second second second second se |      |
|                                                                                                    |      |
| Go to Homepage                                                                                                  | tion |

8. Click Track your Application to view the application status.

## 3. Application Tracker

The track application function allows you to view the progress of the application. Through track application you can:

- **View submitted application**: It allows you to view the submitted application details; any view information related to the application and complete pending tasks applicable.
- View application in draft: If you click save for later while submitting the application, the application is saved as draft application. So that you can retrieve the application at later stage and complete the application submission process.

### To track an application:

- 1. Click Track Application on the dashboard. The Login screen appears.
- 2. Enter the registered email ID and password, click Login.
- 3. The **Application Tracker** screen appears. By default the submitted application view appears.

## **Submitted Application**

|       |                | Submi           | tted In Dra | aft                  |           |
|-------|----------------|-----------------|-------------|----------------------|-----------|
| Submi | itted Applicat | ions            |             |                      |           |
| U     | S Bank Certifi | cate of Deposit |             |                      | \$1,000.0 |
| A     | pplication Id  | APP100XXXX58    |             |                      |           |
| Aı    | pplicant Name  | Phil Simmons    | 100%        |                      |           |
| Su    | ubmitted On    | 03/24/2017      | Status      | Submission Completed |           |

## **Field Description**

| Field Name                           | Description                                                                                                    |
|--------------------------------------|----------------------------------------------------------------------------------------------------|
| Certificate of Deposit Offer<br>Name | The name of the certificate of deposit offer for which application was made.                                           |
| Deposit Amount                       | The amount for which the deposit was applied.                                                                          |
| Application ID                       | Application reference number.<br>It is a unique number generated by the application and allotted to<br>an application. |
| Amount                               | The approved loan amount.                                                                                              |
| Applicant Name                       | Name of the loan applicant.                                                                                            |
| Submitted On                         | Application submission date.                                                                                           |
| Status                               | Current status of the application.                                                                                     |

4. Click the application details to view the application summary. The **Application Summary** screen appears with details like, actions to be performed and application details to be viewed.

## **Application Summary**

You can click on the **View Complete Application** link provided on the screen to view the complete application in PDF format.

| Offer          | Fixed Offer    | Term              | 1 year(s) 6 month(s) |  |
|----------------|----------------|-------------------|----------------------|--|
| Account Type   | Individual     | Interest Rate     | 0.1%                 |  |
| Account Holder | Sam A Williams | Interest Payment  | MATURITY             |  |
| Deposit Amount | \$1,000.00     | Maturity Date     | 11/30/2017           |  |
|                |                | View Complete App | lication             |  |

## **Field Description**

| Field Name                                                           | Description                                                                                                    |  |
|----------------------------------------------------------------------|----------------------------------------------------------------------------------------------------|--|
| Certificate of Deposit Offer Name                                    | The name of the certificate of deposit offer for which application was made.                                       |  |
| Deposit Amount                                                       | The amount for which the deposit was applied.                                                                      |  |
| Application ID                                                       | Application reference number.                                                                                      |  |
|                                                                      | It is a unique number generated by the application and allotted to an application.                                 |  |
| Applicant Name                                                       | Name of the applicant. If application is joint, the name of the co-applicant will also be displayed.               |  |
| Submitted On                                                         | Application submission date.                                                                                       |  |
| Account Created                                                      | The account number of the deposit if it has been generated. The account number will be displayed in masked format. |  |
| Status                                                               | Current status of the application.                                                                                 |  |
| Following fields appear if you click View Complete Application link. |                                                                                                    |  |
| Offer Name                                                           | The name of the certificate of deposit offer that you applied for.                                                 |  |
| Account Type                                                         | The type of account i.e. individual or joint.                                                                      |  |
| Account Holders                                                      | The names of the applicants will be displayed                                                                      |  |
| Deposit Amount                                                       | The amount for which the deposit was applied.                                                                      |  |

| Field Name       | Description                                                    |  |
|------------------|----------------------------------------------------------------|--|
| Term             | The term of the deposit will be displayed.                     |  |
| Interest Rate    | The interest rate applicable on the account will be displayed. |  |
| Interest Payment | The interest payment frequency will be displayed.              |  |
| Maturity Date    | The date on which the deposit will mature.                     |  |

5. Click on the links under the **View** section to view application summary, account summary and other details.

## **Status History**

Status history displays the status of the various stages of loan application, remarks, user name, and date on which the status is updated.

## **Status History**

| Stat    | tus History                  |            |             | > |
|---------|------------------------------|------------|-------------|---|
| State   | Submitted                    | Acted By   | OFSSUser    |   |
| Remarks | Submitted                    | Updated On | 24 Feb 2017 |   |
| State   | Auto Due Diligence Approved  | Acted By   | OFSSUser    |   |
| Remarks | Auto Due Diligence Approved  | Updated On | 24 Feb 2017 |   |
| State   | Structure Solution Confirmed | Acted By   | OFSSUser    |   |
| Remarks | Structure Solution Confirmed | Updated On | 24 Feb 2017 |   |
| State   | Account Opening Done         | Acted By   | OFSSUser    |   |
| Remarks | Account Opening Done         | Updated On | 24 Feb 2017 |   |

#### **Field Description**

| Field Name     | Description                                        |
|----------------|----------------------------------------------------|
| Status History |                                                    |
| State          | Application status.                                |
| Remarks        | Displays the remarks if any.                       |
| Acted By       | User ID who has processed the account application. |
| Updated On     | Account application updated date.                  |

## **Document Upload**

Document upload allows you to upload the documents which are required for the application processing. You can upload multiple documents for a document type. Simultaneously you can upload multiple documents. You can also delete a document that has been uploaded. This section will only be displayed if any documents are required to be uploaded by the applicant/s.

## To upload / remove a document:

- 6. Click Documents link.
- 7. Click Choose file.
- 8. The open file screen is displayed. Select the appropriate file to be uploaded and click **Open**.
- 9. Click Upload. The file is uploaded.

## **Document Upload**

| Note: Click (🗵 to remove the uploaded document. |             |  |
|-------------------------------------------------|-------------|--|
| Field Description                               |             |  |
| Field Name                                      | Description |  |

| Choose File | File to be uploaded. |
|-------------|----------------------|

10. Click **Document** link. The status of the uploaded document is displayed, once the documents are verified.

#### **Uploaded Document**

**11.** Click on the image link to download the uploaded document file.

## <u>FAQs</u>

## 1. Can I apply for a certificate of deposit account if I am not a citizen of the United States?

As per US law, US citizens and resident aliens can apply for banking products online. Hence, if you are not a citizen of the United States but are a permanent resident of the United States and have a Social Security Number you can apply for a certificate of deposit online. However, if you are not a United States citizen and are not a permanent resident either, you cannot apply for a deposit online.

## 2. Why am I not required to enter information such as gender, marital status etc as part of primary information?

Financial institutions in the US are governed by strict laws one of them being the Equal Credit Opportunity Act (ECOA) which dictates that it is unlawful for any financial institution to discriminate against any applicant on the basis of race, color, religion, national origin, sex, marital status or age (as long as the applicant is a legal major). Hence, information such as the applicant's gender, number of dependents, marital status, etc are not captured in the application.

## 3. Why do I have to provide my Social Security Number (SSN) in the application? How does the bank ensure that my information is safe?

Your Social Security Number is required as it is part of the information we use to verify your identity and is also used by our third party credit and debit reporting agencies to identify your credit worthiness.

Your Social Security Number is masked as soon as you enter it so as to eliminate the risk of shoulder surfing security threat.

### 4. Why do you require the expiry date of my identity proof?

We ask for the expiry date of your identity proof to ensure that you are providing us with a valid proof of identity, one that is currently not expired.

### 5. Can I provide my P.O. box as residential address?

No, we require the address at which you currently reside and if required the address at which you resided previously.

### 6. I have my entire zip code i.e. in zip+4 format. Can I provide my entire zip code?

Yes, the application accepts regular zip format as well as zip+4 format.

## 7. Can I add a co-applicant to my deposit account application? What are the eligibility requirements to be met by a co-applicant?

Yes, you can add a co-applicant provided the facility is offered for the specific product offer you have selected. The same eligibility criteria applicable to you (the primary applicant) is

applicable to the co-applicant i.e. the co-applicant must be a legal major in the state in which the account is going to be held and must either be a US citizen or a resident alien.

#### 8. Can I fund my deposit through multiple modes?

No, currently you are able to select only one mode of funding through which you are required to fund the entire amount.

## 9. Why do I have to give my consent to all the disclosures displayed under the Review & Submit section?

As per US law, all customers of the bank are to be made aware of all the disclosures and notices impacting them. Hence, we require your consent to all these disclosures and also provide links for you to view the details of each disclosure.

## 10. I am an existing customer of the bank but do not have channel access, how can I proceed?

You can register yourself as a channel user through the 'Register' option available on the portal page and provide the required details.

#### 11. Can I proceed with the application if I am not an existing channel user?

Yes, you can continue filling in the application details as a guest user and need not necessarily login.

#### 12. Why am I asked to capture previous residential address details?

The bank has a resident stability policy in place wherein if the applicant is staying at the current address for less than a defined term then he/she needs to define the previous residential address.

## 13. Is it mandatory to change the default configuration for an account as part of application tracker?

No, you can simply view and confirm the account configuration. This facility has been provided so that you can edit any parameter or facility of the account that you wish to change.

## 14. Does the Co-Applicant also need to login for the system to populate the information if he/she is an existing channel user?

No, the co-applicant's customer ID needs to be entered by the primary applicant if he/she is an existing user. A verification code will be sent to the co-applicants email ID and/or mobile number.

Once the verification process is successful, the co-applicant's details will be populated.

## 15. My co-applicant and I live in the same house, do I need to enter address details again while defining co-applicant information?

No, there is an option in the co-applicant contact information section to default the primary applicant's address in that of the co-applicant's residential address fields.

## 16. I have saved the application. Can my co-applicant resume the application from the application tracker?

Yes, the co-applicant needs to be a registered channel user to login to the application tracker and resume the application.

#### 17. Can the co-applicant perform all the pending tasks in the application tracker?

Yes, the co-applicant has all the rights as that of the primary applicant